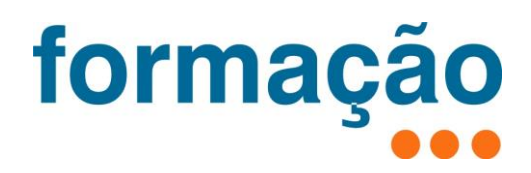

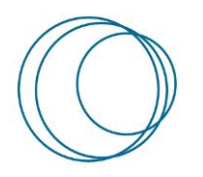

Manual HotSpot – Como ativar o HotSpot num Smartphone

| 🕊 Versão | 🕊 Data     | 🖌 Autores                                     | 🕊 Aprovação (sigla e data) | 🕊 Descrição    |
|----------|------------|-----------------------------------------------|----------------------------|----------------|
| 1.0      | 2020/03/20 | Ricardo Cardos,<br>Serviços da<br>Presidência |                            | Versão Inicial |

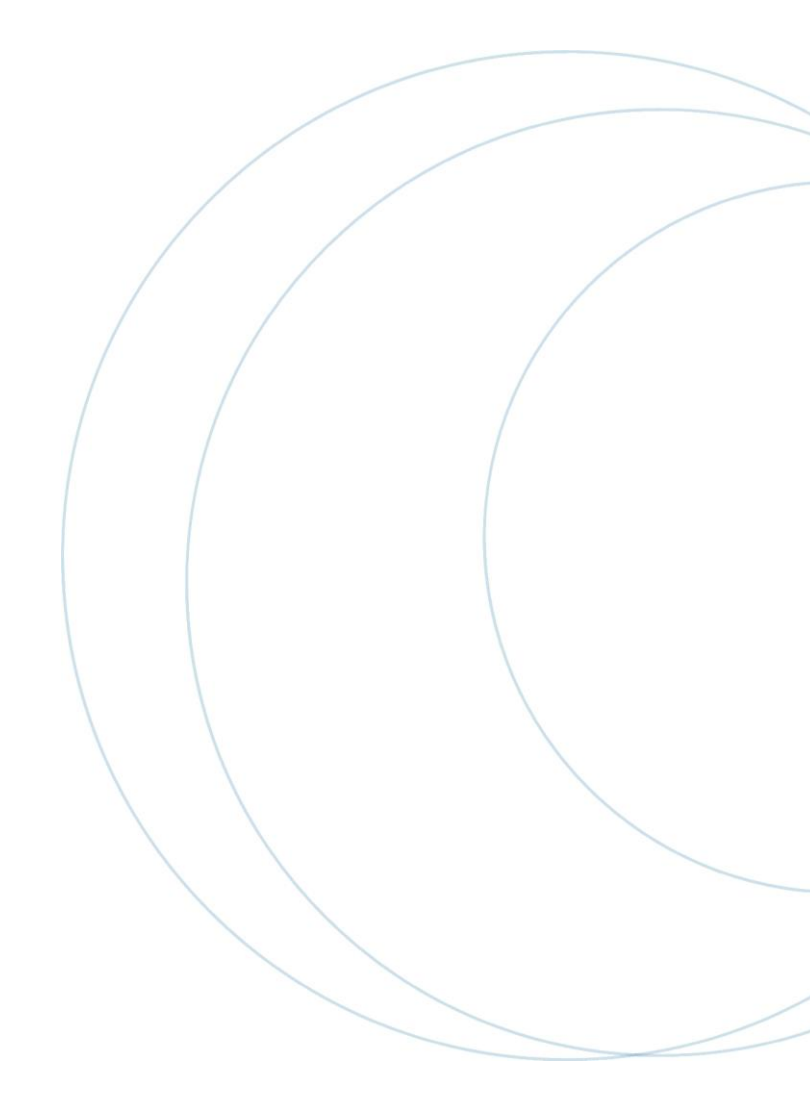

# Índice

| Íno | dice   |                    | 2 |
|-----|--------|--------------------|---|
| Índ | dice d | e ilustrações      | 2 |
| 1   | Intr   | odução             | 3 |
| 2   | Con    | no ativar          | 3 |
| Z   | 2.1    | iPhone(iOS)        | 3 |
| 2   | 2.2    | Smartphone Android | 7 |

# Índice de ilustrações

| Ilustração 1 – iOs-Menu inicial/Definições                    |
|---------------------------------------------------------------|
| llustração 2 – iOs- Definições Hotspot pessoal                |
| llustração 3 – iOs- Definições Hotspot pessoal ativar         |
| llustração 4 –  iOs- Definições Hotspot pessoal- Ativar Wi-Fi |
| llustração 5 – iOs- Definições Hotspot pessoal- Ativado       |
| Ilustração 6 – Android-Menu inicial                           |
| Ilustração 7 – Android-Menu Definições                        |
| Ilustração 8 – Android-Menu Redes                             |
| llustração 9 – Android-Menu Redes Móvel                       |
| Ilustração 10 – Android-Menu Redes Ret                        |
| Ilustração 11 – Android-Menu Ponto Acesso Wi-Fi10             |
| llustração 12 – Android-Definir palavra Passe do Hotspot10    |
| llustração 13 – Android-usb-Menu inicial11                    |
| Ilustração 14 – Android-usb-Menu Definições12                 |
| Ilustração 15 – Android-usb-Menu Redes e Wi-FI12              |
| llustração 16 – Android-usb-Menu Part. Pont13                 |

### 1 Introdução

Uma das grandes funcionalidades que um Smartphone moderno tem, é o **HotSpot**. Através desta funcionalidade, é possível partilhar a ligação a Internet do nosso Smartphone com outro equipamento por exemplo: um computador portátil, outro Smartphone ou qualquer outro dispositivo que suporte ligação sem fios.

O objetivo deste guia, e demostrar de que forma é possível ativar o HotSpot num Smartphone Android e iOS.

### 2 Como ativar

### 2.1 iPhone(iOS)

No menu inicial, carregar nas Definições:

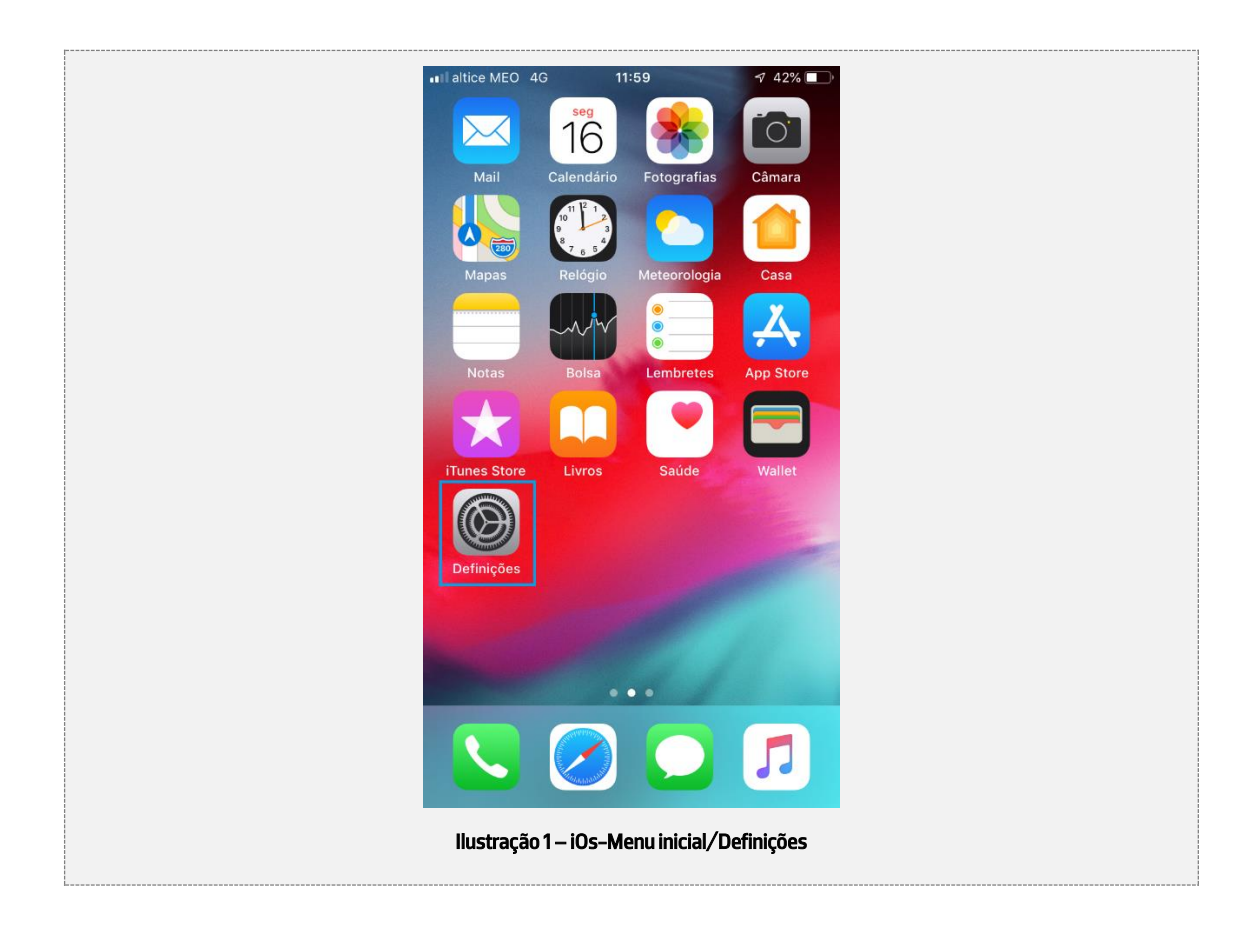

De seguida, deve ser selecionada a opção Hotspot pessoal como mostra a figura seguinte:

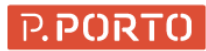

| . II alti  | ce MEO 4G       | 11:59                           | √ 42% <b>■</b> | D   |
|------------|-----------------|---------------------------------|----------------|-----|
| D          | efiniçõe        | S                               |                |     |
| R          | Ricardo         | Cardoso<br>Ines e App Store, iC | Cloud          | >   |
| <b>→</b>   | Modo de voo     |                                 | 0              |     |
| <u></u>    | Wi-Fi           |                                 | Não 🗦          | >   |
| *          | Bluetooth       |                                 | Sim >          | >   |
| ((T))      | Dados móveis    | 5                               | >              | >   |
| 0          | Hotspot pess    | oal                             | Não 🗦          | >   |
|            |                 |                                 |                |     |
|            | Notificações    |                                 | >              | >   |
| <b>(</b> ) | Sons            |                                 | >              | >   |
| C          | Não incomoda    | ar                              | >              | >   |
| llusti     | ação 2 – iOs- D | efinições Hots                  | pot pessoa     | bal |

Depois no ecrã do Hotspot pessoal deve-se carregar no botão de ativação do Hotspot pessoal:

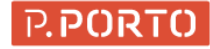

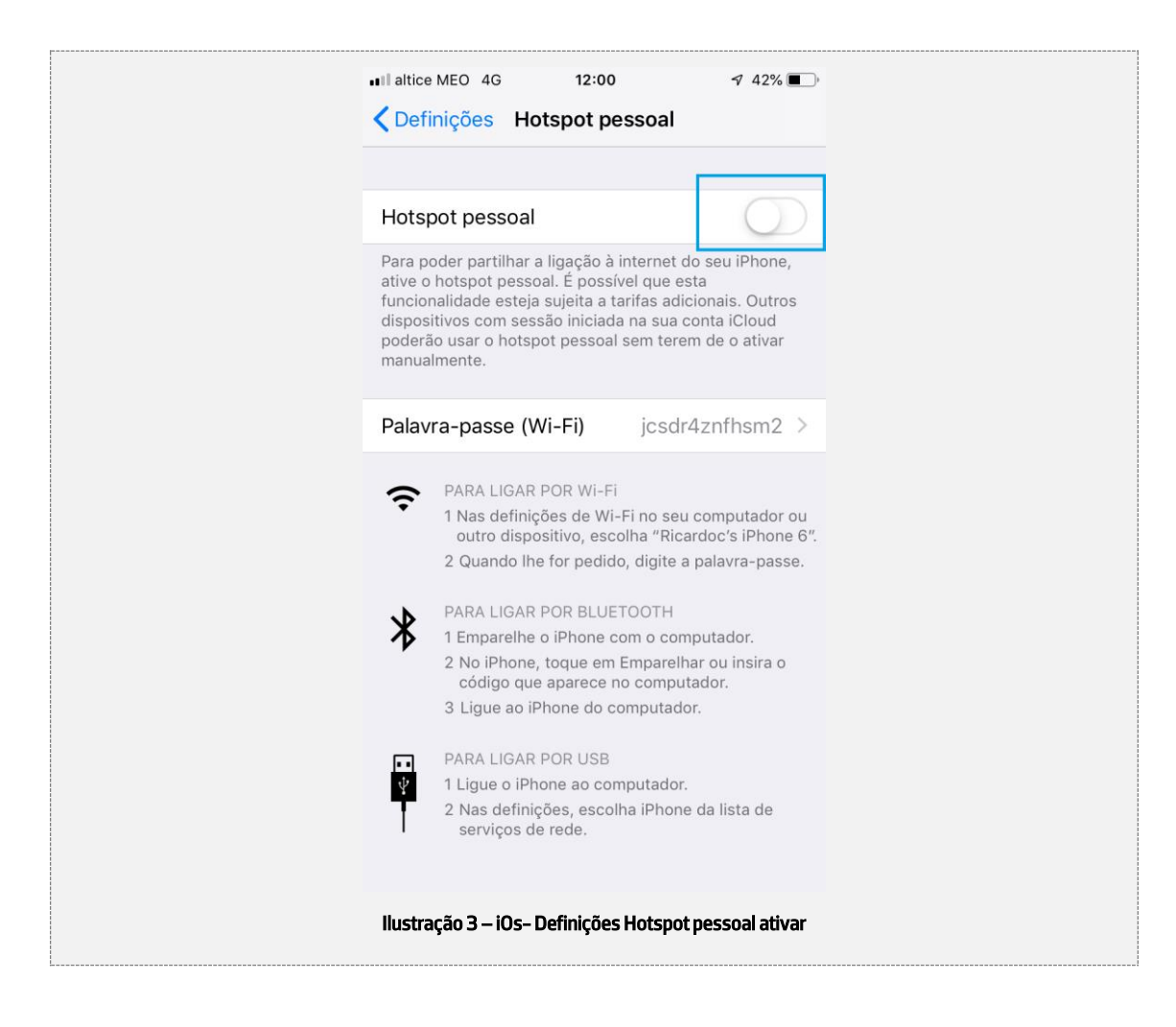

Caso o Wi-Fi não esteja ligado, vai surgir a mensagem seguinte:

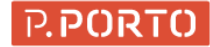

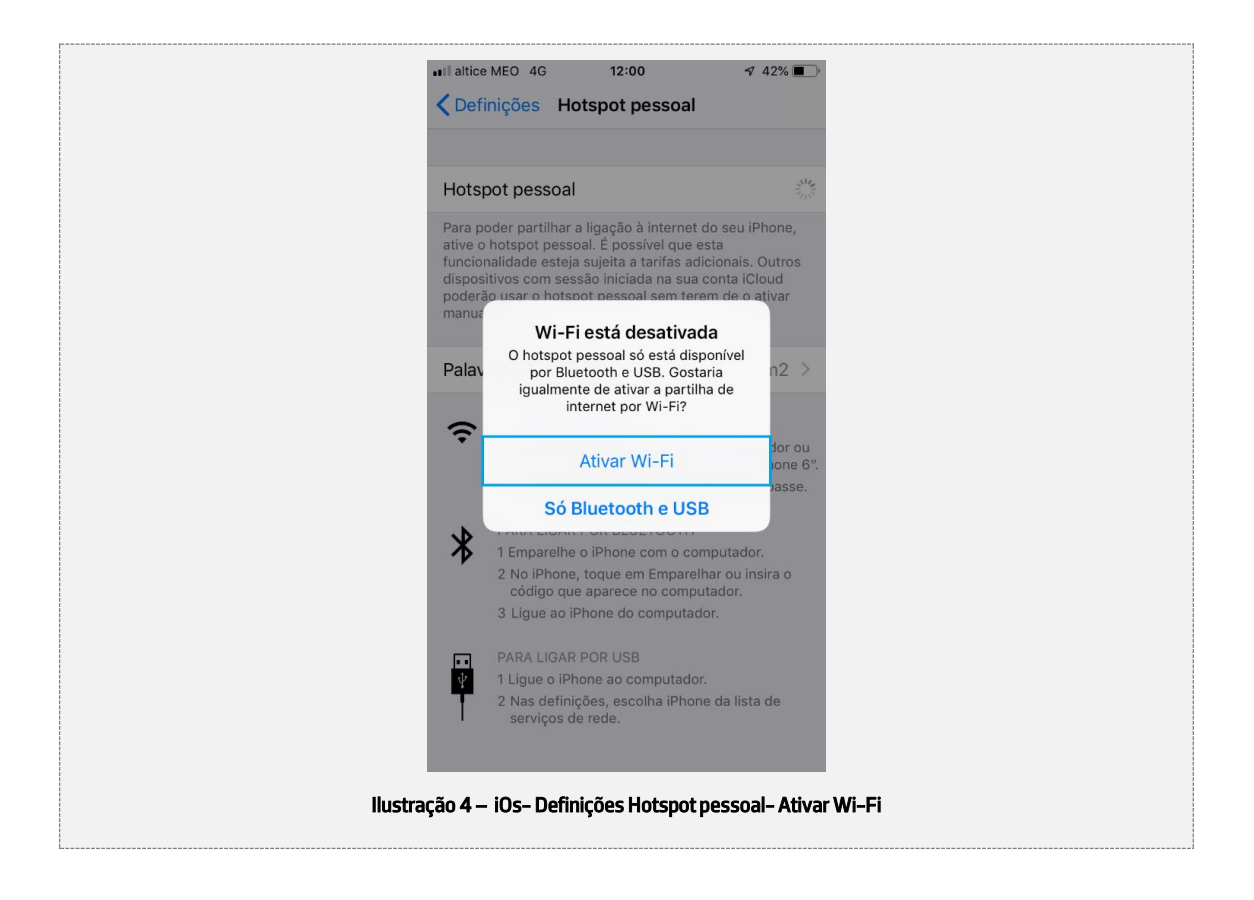

Deve ser selecionada a opção "Ativar Wi-Fi" e esta o HotSpot configurado:

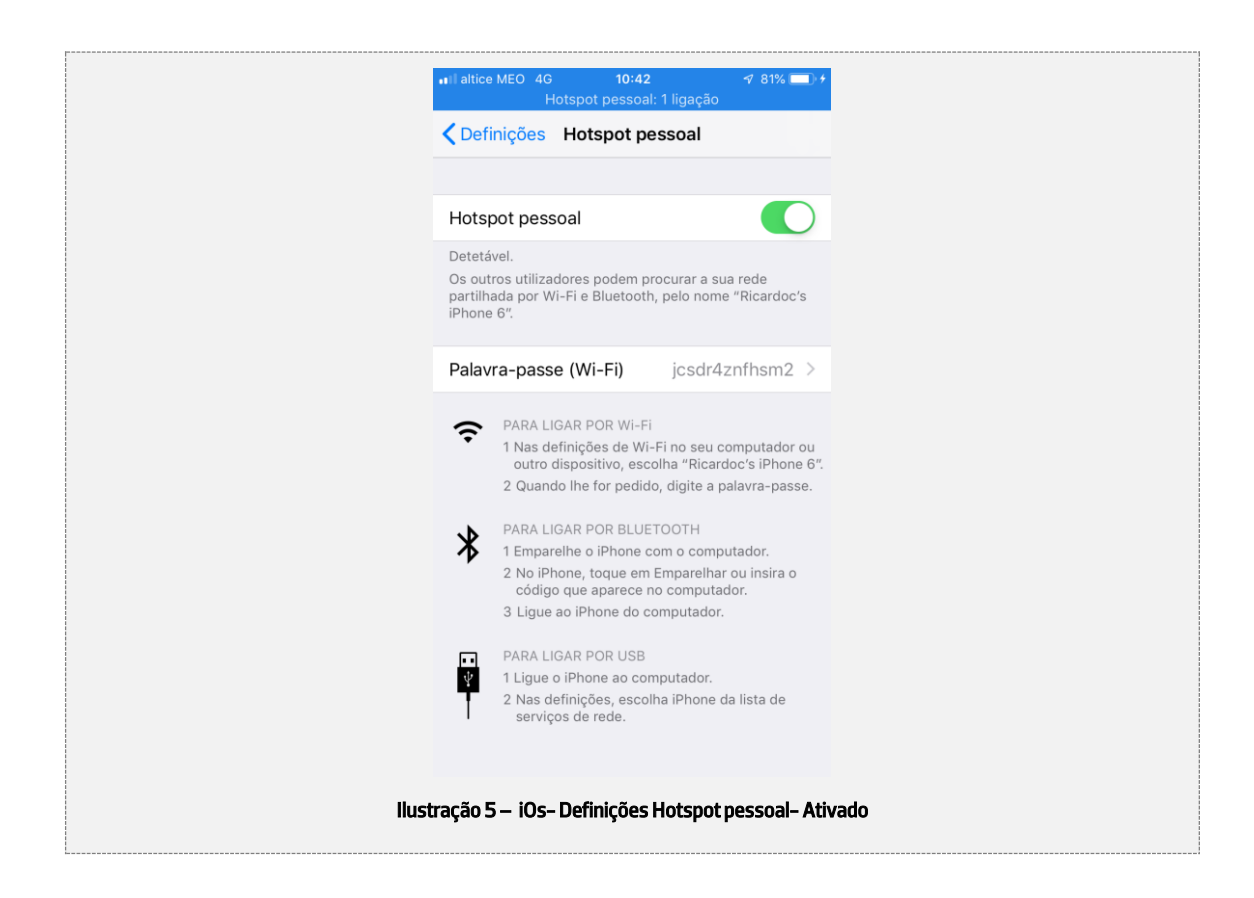

Posto isto o hotspot está pronto a ser usado por cabo USB bastando apenas ligar o iPhone por cabo ao computador ou, por rede sem fios usando instruções que a Ilustração 5 mostra.

## 🔔 Chamada de atenção!

Caso a opção do HotSpot pessoal esteja desativada, basta ativar os dados moveis e a opção do HotSpot pessoal vai ficar ativa para ser selecionada.

#### 2.2 Smartphone Android

#### 2.2.1.1 Ligação via Wireless

No menu inicial, carregar nas Definições:

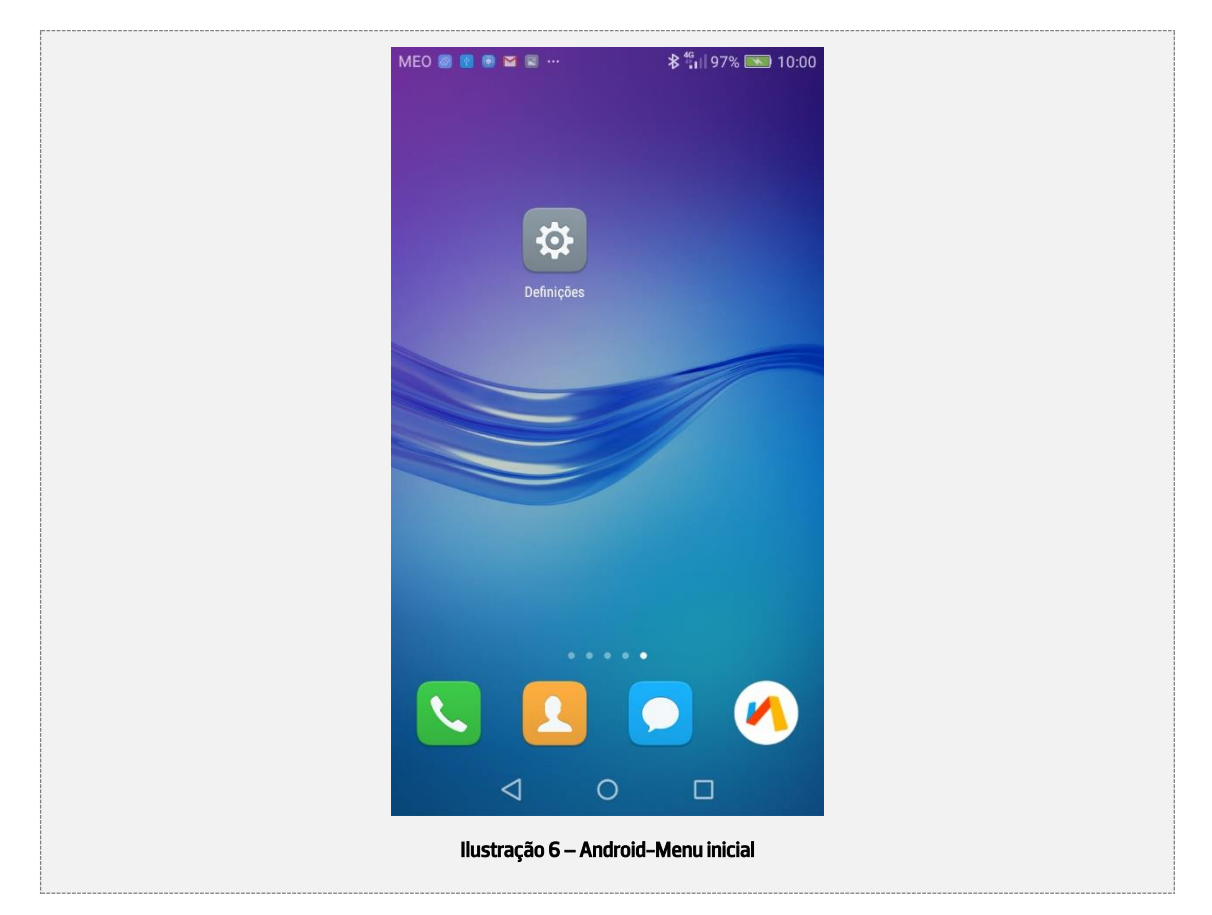

Depois deve-se selecionar ... Mais conforme a ilustração seguinte:

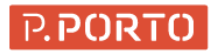

| M | 1EO 💿            | ) 🖻 🌯 M                      | <b>≱ <sup>4</sup>ն</b>    100% <b>■</b> 0 | 9:41   |
|---|------------------|------------------------------|-------------------------------------------|--------|
|   |                  | Definições                   |                                           |        |
|   | Proc             | curar definição              |                                           |        |
|   |                  |                              |                                           |        |
| l | 4                | Modo de avião                | 0                                         |        |
|   | <b></b>          | Wi-Fi                        | Desativado                                | >      |
| ( | *                | Bluetooth                    | Ativado                                   | >      |
| ( | 0                | Gestão de tráfego de dados   | S                                         | >      |
| ( |                  | Mais                         |                                           | >      |
|   |                  |                              |                                           |        |
| l |                  | Estilo do Ecrã Inicial       | Padrão                                    | >      |
| l |                  | Visualização                 |                                           | >      |
| l | <mark>⊲</mark> » | Som                          |                                           | >      |
|   |                  | Painel de notificação e barr | ra de estado                              | $\geq$ |
|   | I                | ustração 7 – Android-Me      | enu Definições                            |        |

De seguida, deve-se selecionar Rede móvel

| MEO 📴 🖻 🌯 M 🛛 🖇                                                   | <b>100% === 09:42</b> |
|-------------------------------------------------------------------|-----------------------|
| Redes e redes Wi-F                                                | i                     |
| Rede móvel                                                        | >                     |
| Partilha de Internet e ponto de aces                              | so portátil 💦 🗦       |
| NFC<br>Permitir a troca de dados quando o telemóve<br>dispositivo | toca noutro >         |
| Difusões celulares                                                | >                     |
|                                                                   |                       |
| Comunicação+<br>Melhora a comunicação                             | >                     |
| VPN                                                               | >                     |
|                                                                   |                       |
|                                                                   |                       |
|                                                                   |                       |
|                                                                   |                       |
| llustração 8 – Android-Me                                         | nu Redes              |

P.PORTO

Depois, deve-se ativar botão Dados moveis:

| MEO 😨 🖬 🖸 🕿 M … 🕸 🐮 I   100% 💌 1<br>Rede móvel                                                   | 10:36 |
|--------------------------------------------------------------------------------------------------|-------|
| Dados móveis<br>Se ativado, a operadora pode cobrar taxas pela<br>utilização de dados aplicáveis |       |
| Roaming de dados<br>Ligar a serviços de dados em roaming                                         |       |
| Preferência de tipo de rede<br>4G (preferencial)/3G/2G                                           |       |
| Dados móveis sempre ligados<br>Poderá utilizar mais energia em algumas redes móveis              |       |
| Nomes de pontos de acesso                                                                        | >     |
| <b>Operadora</b><br>Escolher uma operadora de rede                                               | >     |
|                                                                                                  |       |
|                                                                                                  |       |
|                                                                                                  |       |
| llustração 9 – Android-Menu Redes Móve                                                           | el    |

#### É necessário voltar para trás:

| <br>MEO 🖸 🖸 🍕 M 🛛 🖇 🏭 100% 🚃                                                   | 09:42 |
|--------------------------------------------------------------------------------|-------|
| Redes e redes Wi-Fi                                                            |       |
| Rede móvel                                                                     | >     |
| Partilha de Internet e ponto de acesso portátil                                | >     |
| NFC<br>Permitir a troca de dados quando o telemóvel toca noutro<br>dispositivo | >     |
| Difusões celulares                                                             | >     |
|                                                                                |       |
| Comunicação+<br>Melhora a comunicação                                          | >     |
| VPN                                                                            | >     |
|                                                                                |       |
|                                                                                |       |
| Ilustração 10 – Android-Menu Redes Re                                          | t     |

P.PORTO

Posto isto, deve-se selecionar Partilha de Internet e ponto de acesso portátil e, ativa-se o botão com o nome da rede. De seguida, seleciona-se Configurar ponto de acesso Wi-Fi

|     | MEO 🔤 🖻 🕝 🍓 M                                                                                                    | <b>≱ <sup>46</sup>ıı</b>   100% <b>■</b> 09:43 |
|-----|----------------------------------------------------------------------------------------------------|------------------------------------------------|
|     | Via Wi-Fi                                                                                                    |                                                |
|     | Ativar ou desativar                                                                                                    |                                                |
|     | HUAWEI Y6 2017                                                                                                    |                                                |
|     | Definições de ponto de acesso                                                                                           |                                                |
|     | Configurar ponto de acesso Wi-<br>Definir o nome da rede, palavra-passe, et                                             | Fi >                                           |
|     | Limite de dados<br>1,44 KB de dados móveis utilizados                                                                   | Sem limite $ ightarrow$                        |
|     | Lista de dispositivos<br>1 dispositivo ligado                                                                           | >                                              |
|     | Como ligar de outro dispositivo                                                                                         |                                                |
|     | Ligação manual:<br>1. Ative o Wi-Fi no dispositivo de destino<br>acesso HUAVEI Y6 2017.<br>2. Ligue ao ponto de acesso. | e localize o ponto de                          |
|     | < 0                                                                                                    |                                                |
| llu | stração 11 – Android-Menu                                                                                               | Ponto Acesso Wi                                |

Define-se a Palavra-passe e guarda-se

| MEO 📴 🖸 😋 🍳 … 🕸 🛱 II   100% 🛲 09                                                                                                    | 09:43         |
|----------------------------------------------------------------------------------------------------|---------------|
| Configurar ponto de acesso Wi-Fi                                                                                                    |               |
| SSID da rede                                                                                                    |               |
| HUAWEI Y6 2017                                                                                                    |               |
| Tipo de encriptação WPA2 PSK                                                                                                    | >             |
| Palavra-passe                                                                                                    |               |
| d863bb2e 🍅                                                                                                    | 3             |
| A palavra-passe deve conter pelo menos 8 caracteres.<br>Recomenda-se que defina uma palavra-passe que contenha pelo<br>menos dois tipos de caracteres (maiúsculas/minúsculas, número<br>e símbolos). | ielo<br>ieros |
| Banda 2,4 GHz                                                                                                    | >             |
| Canal de transmissão Automático                                                                                                    | >             |
| Máximo de ligações permitidas 5 utilizadores                                                                                                    | >             |
| Cancelar Guardar                                                                                                    |               |
|                                                                                                    |               |
| llustração 12 – Android-Definir palavra Passe do                                                                                                    | io Hots       |
|                                                                                                    |               |

#### 2.2.1.2 Ligação via cabo USB

# 🙆 Chamada de atenção!

Para ativar ligação por USB ligar primeiro o cabo USB ao PC e ao telemóvel

No menu inicial, carregar nas Definições:

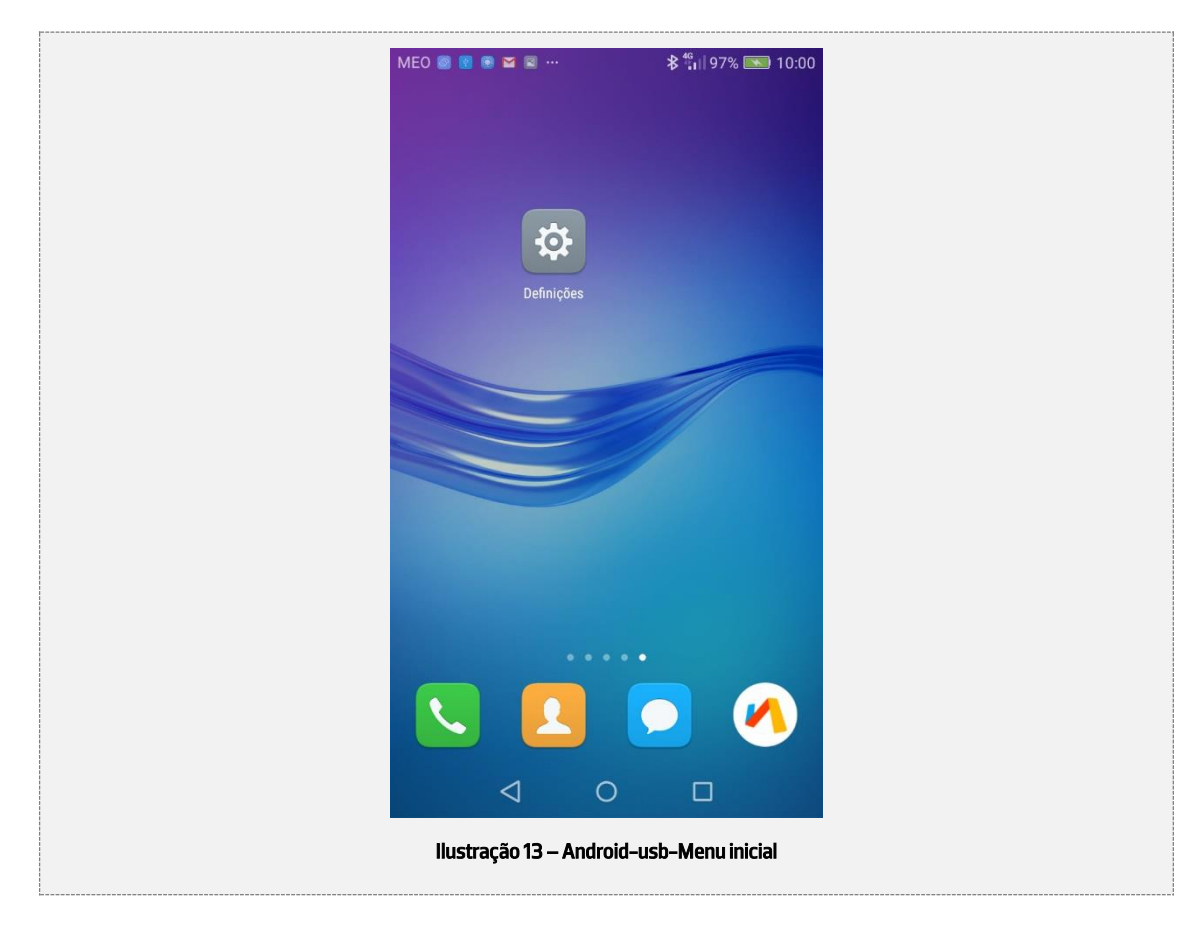

Depois deve-se selecionar ... Mais conforme a ilustração seguinte:

| MEO      | o 🛯 🍕 M                     | <b>≵ <sup>4</sup>%ı    100% 📖 0</b> | 9:41   |
|----------|-----------------------------|-------------------------------------|--------|
|          | Definições                  |                                     |        |
| P        | rocurar definição           |                                     |        |
|          |                             |                                     |        |
| <b>☆</b> | Modo de avião               | 0                                   |        |
| ি        | Wi-Fi                       | Desativado                          | $\geq$ |
| *        | Bluetooth                   | Ativado                             | >      |
| 6        | Gestão de tráfego de dado   | s                                   | >      |
|          | Mais                        |                                     | >      |
|          |                             |                                     |        |
|          | Estilo do Ecrã Inicial      | Padrão                              | >      |
| e        | Visualização                |                                     | >      |
| ব্য      | Som                         |                                     | >      |
|          | Painel de notificacão e bar | ra de estado                        | >      |
| liu      | Istração 14 – Android-usb   | -Menu Definiçõe                     | s      |

De seguida, deve-se selecionar Rede móvel

| MEO 💿 🖸 🌯 M 🛛 🖇 🏰 100% 🖿<br>Redes e redes Wi-Fi                                | ) 09:42 |
|--------------------------------------------------------------------------------|---------|
| Rede móvel                                                                     | >       |
| Partilha de Internet e ponto de acesso portátil                                | >       |
| NFC<br>Permitir a troca de dados quando o telemóvel toca noutro<br>dispositivo | >       |
| Difusões celulares                                                             | >       |
|                                                                                |         |
| Comunicação+<br>Melhora a comunicação                                          | >       |
| VPN                                                                            | >       |
|                                                                                |         |
|                                                                                |         |
|                                                                                |         |
| < 0 □                                                                          |         |
| llustração 15 – Android-usb-Menu Redes e                                       | Wi-Fl   |

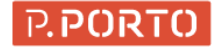

#### Posto isto, deve ser selecionado Partilha de internet e ponto de acesso portátil

| MEO 🛛 😰 🖻 🕊 M …<br>Partilha de Internet e pont   | \$ ∰   100% 💌 10:36<br>o de acesso portátil |  |
|--------------------------------------------------|---------------------------------------------|--|
| Via Wi-Fi                                        | >                                           |  |
| Via Bluetooth<br>Partilha de Internet desativada |                                             |  |
| <b>Via USB</b><br>Partilha ativada               |                                             |  |
|                                                  |                                             |  |
|                                                  |                                             |  |
|                                                  |                                             |  |
|                                                  |                                             |  |
|                                                  |                                             |  |
| < 0                                              |                                             |  |
| llustração 16 – Android-usb-Menu Part. Pont      |                                             |  |

Neste menu deve ser ativado o botão Via USB conforme a ilustração acima.